# 「フローラルこまつ花楽校(講習会)」申込方法

#### はじめに:参加したい講習会を探そう

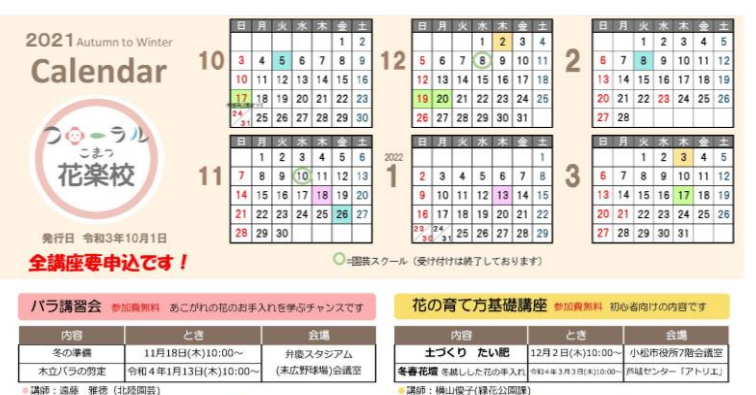

●中し込み 開催日の前日まで ● 定員各回15名 ● 持ち物 筆記用具

●中し込み 開催日の前日まで ● 定員各回15名 ● 持ち物 筆記用具

## 講習会に申込もう

ステップ1:「こまつ電子申請サービス」にアクセス

#### フローラルこまつ花楽校カレンダー

講習会、ワークショップなど、フローラルこまつが開催するイベントを掲載しています。 事前申込が必要な課習会、ワークショップの申し込みは1か月前から(フローラルこまつ個人会員は随時) 受け付けています。 どれも気軽にご参加いただける内容です。初心者の方も気軽にご参加ください。

なお、お申込み後に参加できなくなったときは、必ずキャンセルのご連絡をお願いします。

#### お申込み方法(こまつ電子申請サービス)

フローラルこまつ花楽校(講習会)について、「こまつ電子申請サービス」でのお申込みが可能となりました。(2021秋冬カレンダーでは3月3日開催の花の育て方基礎講座のみ) 下記のリンクよりお申込みください。

下記のリンクよりお申込みください。

 ごまつ電子申請サービス(トッブページ)(分部リンク)

 ① ごまつ電子申請サービス(トッブページ)(分部リンク)

 ① 花楽校(講習会)電子申請サービス申込方法説明書(PDF.7)

#### フローラルこまつ花楽校2021秋冬カレンダー(2021年10月1日発行)

令和3年10月から令和4年3月までの講習会スケジュールを掲載しています。カレンダーは市役所窓口にあ ります。

A3版印刷用は下記リンクより取得できます。

ステップ2:講習会を検索

フローラルこまつ花楽校カレンダーや 小松市ホームページを見て 参加したい講習会を探しましょう。

#### 方法1

「フローラルこまつ花楽校カレンダー」ホームペ ージより、「こまつ電子申請サービス(外部リンク) をクリック。

方法 2

インターネット検索画面で

「こまつ電子申請サービス」と入力して検索して ください。

検索結果の中にある

【こまつ電子申請サービス】手続き申込:手続き一覧 をクリック。

20グイン 🎡 こまつ電子申請サービス 利用者登録 ☑ 申請書ダウンロード ) 手続き申込 ) 中达内容照合 > 職責習名総論 いつでも、どこでも、行政手続きをイ ンターネットで行うことができます 手続き申込へ 手続き申込 中し込みをする Q IRCHIRCTS メールアドレスの確認 ⊘ 内容を入力する 検索項目を入力(選択)して、手続きを検索してください。 フローラルこまつ 検索キーワード 箱油酒給索を行う 個人が利用できる手続き 法人が利用できる手続き 利用者選択 絞り込みで検索する

検索キーワードに「フローラルこまつ」を入力 して検索してください。検索結果から、参加した い講習会受付をクリック。

### ※申込人数が定員に達すると受付終了と表示され 申込みができなくなります。

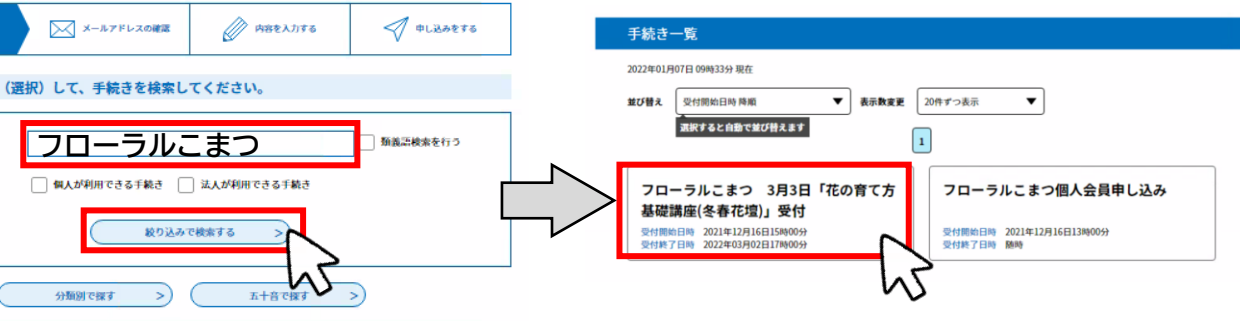

#### ステップ3:ログイン方法の選択

| 💡 こまご                                                                  | つ電子申請サービス                                                                                       |  |  |
|------------------------------------------------------------------------|-------------------------------------------------------------------------------------------------|--|--|
| 🖸 申請書ダウンロード                                                            |                                                                                                 |  |  |
| 〉 手続さ申込 う 申                                                            | -  -  -  -  -  -  -  -  -  -  -  -  -                                                           |  |  |
|                                                                        | 手続き申込                                                                                           |  |  |
| 利用者ログイン                                                                |                                                                                                 |  |  |
| 手続き名                                                                   | フローラルこまつ個人会員申し込み                                                                                |  |  |
| 受付時期                                                                   | 2021年12月16日13時00分~                                                                              |  |  |
| 方法1<br>利用者登録せずに中し込む方は、ちら ><br>方法2<br>「加用者登録せずに中し込む方は、ちら ><br>方法2       |                                                                                                 |  |  |
| 利用者IDを入力して                                                             | こください                                                                                           |  |  |
| 方法 3                                                                   | ールアドレス、<br>ら愛聞したIDをご入力ください。                                                                     |  |  |
| パスワードを入力し                                                              | てください                                                                                           |  |  |
| 方法 3 「「明君登輝時に設定していまたは各手続の担当障害からたは各手続の担当障害かられた場合、「パスワード<br>メールアドレスを変更した | ただいたパズワード、<br>う受賞したパズワードをご入力ください。<br>を変れた場合はこちち」より再設定してください。<br>場合は、ログイン後、利用者情報のメールアドレスを変更ください。 |  |  |
|                                                                        | <u>パスワードを忘れた場合はこちら</u>                                                                          |  |  |
|                                                                        | (<br>)<br>)                                                                                     |  |  |

## ログイン方法は3つあります。 どの方法でも手続きを進めることができます。

方法1

今回の花楽校(講習会)のみ申込みしたい方は 「利用者登録せずに申し込む方はこちら」から 登録に進んでください。

# 方法 2 おすすめ!)

他のこまつ電子申請サービスも利用される方で、 利用者登録を希望される方は 「利用者登録される方はこちら」から必要な情報 を登録することもできます。 ※他の講習会などのお申込みの際に、入力が簡単

### 方法 3

になります。

すでに利用者登録がお済みの方は 「<mark>利用者 ID</mark>と<mark>パスワード</mark>を入力してください。

## ステップ4:利用規約を確認し同意

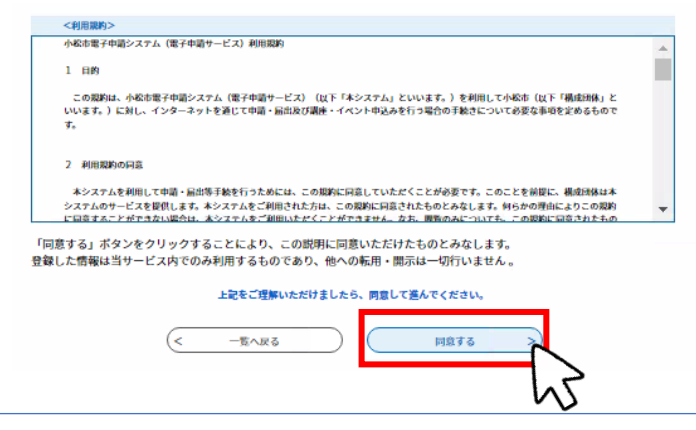

ステップ5:申込者の情報を登録

| 甲込                                         |          |
|--------------------------------------------|----------|
|                                            |          |
| 選択中の手続き名: フローラルこまつ 3月3日『化の甘て万基酸薬匣(冬春化理)』受付 | 問合せ先 +開く |
|                                            |          |
| 参加者の氏名を入力してください。 必須                        |          |
| 氏: 名:                                      |          |
| 郵便番号を入力してください。                             |          |
| 郵使番号 住所總索                                  |          |
| 住所を入力してください。 必須                            |          |
| 住所                                         |          |

利用規約を確認し、同意いただける場合 「同意する」をクリック

登録内容にそって入力してください。

| 電話                                   | <b>器号を入力してください。  参編</b>                                                                                                    |
|--------------------------------------|----------------------------------------------------------------------------------------------------|
| 電話番                                  | 3                                                                                                    |
| ×-,                                  | レアドレスを入力してください。 参拝                                                                                                    |
| x-11:                                | 7۴レス                                                                                                    |
| 70-                                  | - ラルこまつ個人会員ですか   移用                                                                                                    |
| 0 #                                  |                                                                                                    |
| $\bigcirc \iota$                     | いえ(一般の方は開催日1カ月前から受付開始となります)                                                                                                    |
| 20.00                                | a la la la la la la la la la la la la la                                                                                                    |
| 70-                                  | ·ラルこまつ個人会員登録を希望の方は「こまつ電子申請サービス」別ページよりご登録ください。                                                                                                 |
|                                      |                                                                                                    |
|                                      | 入力中のデータを一時保存                                                                                                    |
| 【中込7<br>・一時後<br>・保存し<br>・「パフ<br>・中込の | 「ーター時在なの注意事項]<br>方が一クタム、「日間整子中間システムにななします。(「日を経過するとな絶所取します)<br>」た中込の時間には、「利用者ログイン」または「パスコード」が必要です。<br>こと下」は、一句情な形(产曲はて表示されます、忘れないよっに活躍してください。 |
|                                      | 0再開後に再度一時保存を行う場合、一時保存データは上書さされます。                                                                                                    |
|                                      | in開除に両側・物な存を行っ場合、一物な存プータは上書きされます。<br>「入力中のデータを保存する」では申込みの手続きが完了しておりませんのでご注意ください。                                                              |

ステップ4:内容確認

| 申込確認                                            |                           |  |  |
|-------------------------------------------------|---------------------------|--|--|
| フローラルこまつ 3月3日「祈                                 | 6の育て方基礎講座(冬春花壇)」受付        |  |  |
| 参加者の氏名                                          | フローラル花子                   |  |  |
| 解使番号                                            | 923-8650                  |  |  |
| 住所                                              | 石川県小松市小馬出町91番地            |  |  |
| 電話書号                                            | 0761248102                |  |  |
| メールアドレス                                         | floral@city.komatsu.lg.jp |  |  |
| フローラルこまつ個人会員で<br>すか                             | 121/                      |  |  |
| フローラルこまつ個人会員登録を希望の方は「こまつ電子申請サービス」別ページよりご登録ください。 |                           |  |  |
| <                                               |                           |  |  |

内容を確認し、「申込む」をクリックします。

連絡が取れるメールアドレスを入力ください。 ※迷惑メール対策等を行っている場合には、

が可能な設定に変更してください。

最後に「確認へ進む」をクリックします。

パスコードを記録してください。

※入力データを一時保存することができます。 「入力中のデータを保存する」クリックし、

「city-komatsu-ishikawa@s-kantan.com」および 「floral@city.komatsu.lg.jp」からのメール受信

・メールアドレス

ステップ5:申込完了画面

| 申込完了                                       |                                   |
|--------------------------------------------|-----------------------------------|
| フローラルこまつ 3月3<br>受付の手続きを受付いた<br>ありがとうございました | 8日「花の育て方基礎講座(冬春花壇)」<br>しました。<br>。 |
| (s                                         | 一覧へ戻る                             |

申込完了画面が表示されれば、これで申込みは完 了です。

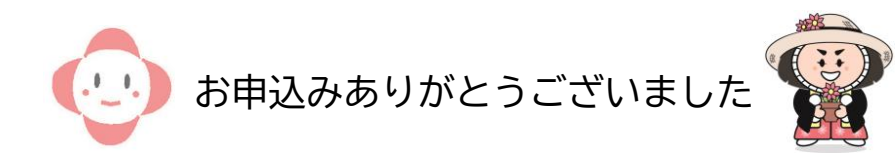